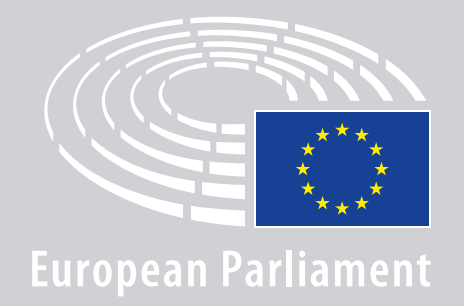

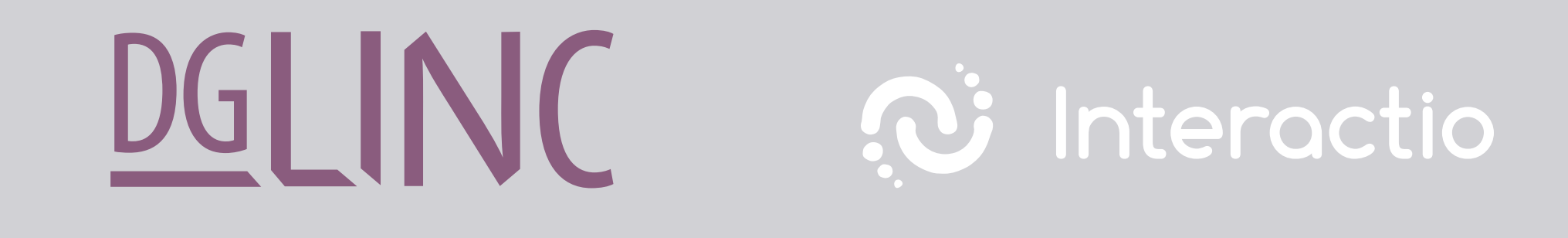

# LINJI GWIDA GĦALL-**KONNESSJONITAL-KELLIEMA GĦAL-LAQGĦAT MULTILINGWI REMOTI**

# **SEJKOLLOK BŻONN:**

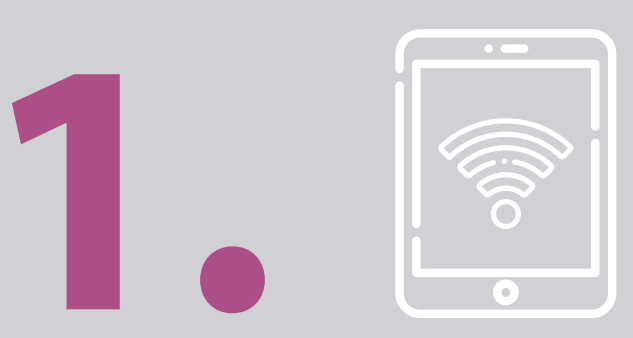

# **Apparat u browser**

Biex tipparteċipa f'laqgħa, ikollok bżonn jew:

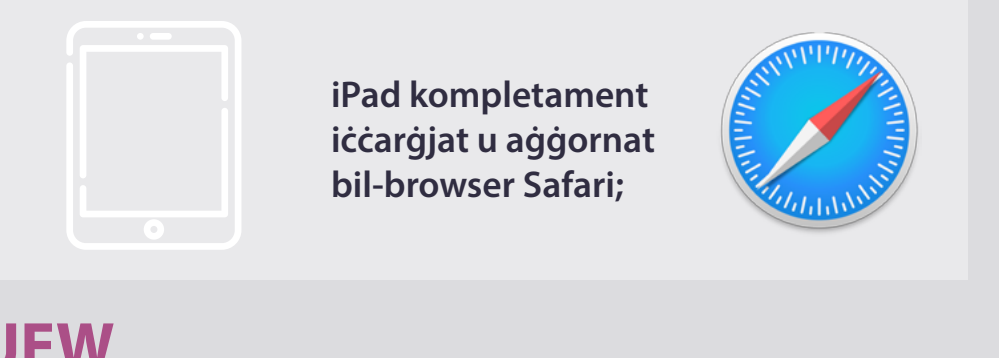

#### **JEW**

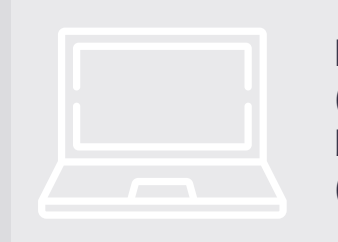

kompjuter personali (inkluż Apple) bilbrowser Chrome (verżjoni 69 jew ogħla).

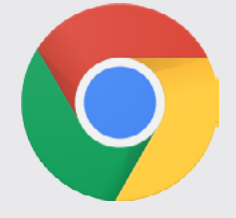

Kun żgur li l-apparat tiegħek **għandu** konnessjoni stabbli tal-internet u li I-batterija tkun iċċarġjata 100%. Idealment, dan I-apparat ikun I-uniku wieħed konness man-network tal-WiFi tiegħek. Jekk jogħġbok kun żgur li l-apparat tiegħek huwa aġġornat u li l-applikazzjonijiet ta' sfond jintfew.

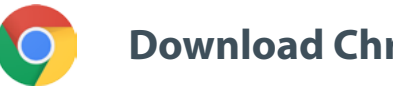

**Download Chrome** 

Jekk jogħġbok ħu nota: konnessjoni b'mobile mhix rakkomandata. Aktarx ix-xandir b'filmat ma jaħdimx mal-mobiles.

# **SE JKOLLOK BŻONN:**

# **2. Provide the set of the set of the set**

Biex tiżgura l-kwalità tal-ħoss tad-diskors tiegħek, jekk jogħġbok uża **headphones bil-wire** jew **headphones bil-wire b'mikrofonu**. <u>Tużax</u> headphones bla wire (bħal AirPods): joħolqu interferenza addizzjonali u jfixklu l-konnessjoni. Tinsiex titfi n-notifiki kollha talħoss fuq l-apparat tiegħek (emails li jaslulek eċċ.).

### Link għal-laqgħa mill-organizzatur

eż: https://panel.interactio.io/join/b7gh6s5l

MEPs (Membri tal-PE): Uża Participant link (link għall-Parteċipant) Staff & APAs (Persunal & APAs): Uża Viewer link (link għall-Ispettatur)

## INGĦAQAD MAL-LAQGĦA:

Jekk jogħġbok ikkonnettja tal-inqas **45 minuta qabel il-laqgħa** biex tagħti biżżejjed ħin lill-moderaturi **jittestjaw il-konnessjoni tiegħek**, u **għat-Tim tal-Appoġġ tal-IT** biex jgħinek issolvi kwalunkwe problema.

#### Ikklikkja fuq il-link tal-istedina tal-laqgħa mill-organizzatur.

eż: https://panel.interactio.io/join/b7gh6s5l

## 2. Daħħal l-indirizz tal-email talPE u kklikkja NEXT (LI JMISS).

| NEXT |
|------|
|      |

## **3.** Imla **ismek** u **kunjomok** u kklikkja fuq **LET'S GO** (IPPROĊEDI).

| First name |          |
|------------|----------|
| Firstname  |          |
| Last name  |          |
| LASTNAME   |          |
|            |          |
|            | LET'S GO |

# INGĦAQAD MAL-LAQGĦA:

 Ikklikkja Allow (Ippermetti) dabtejn, biex tagħti aċċess kemm għal mikrofonu kif ukoll għal kamera meta mitlub.

**Pass estremament importanti:** jekk ma tikklikkjax Allow, ma tkunx tista' titkellem.

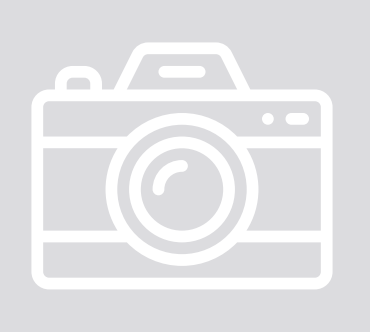

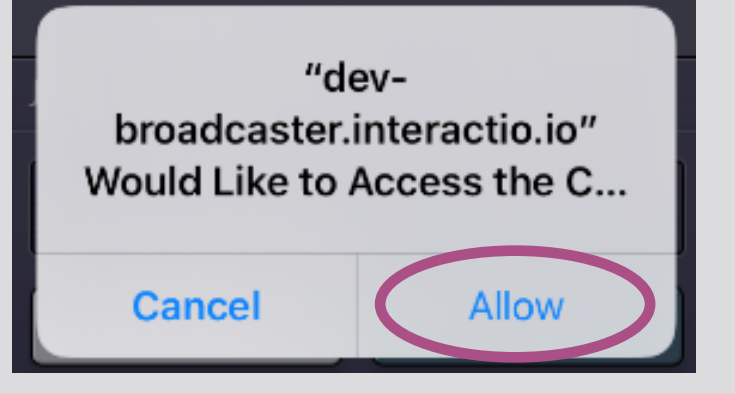

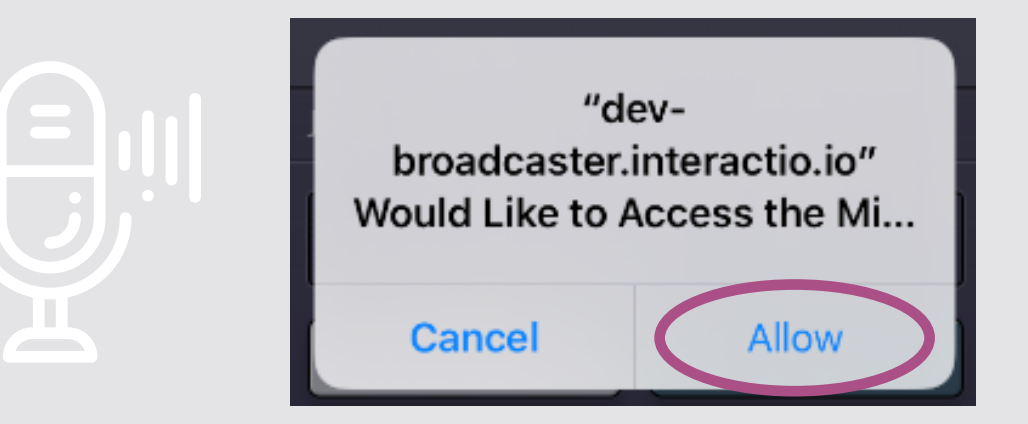

#### 5. lkklikkja Join (Ingħaqad).

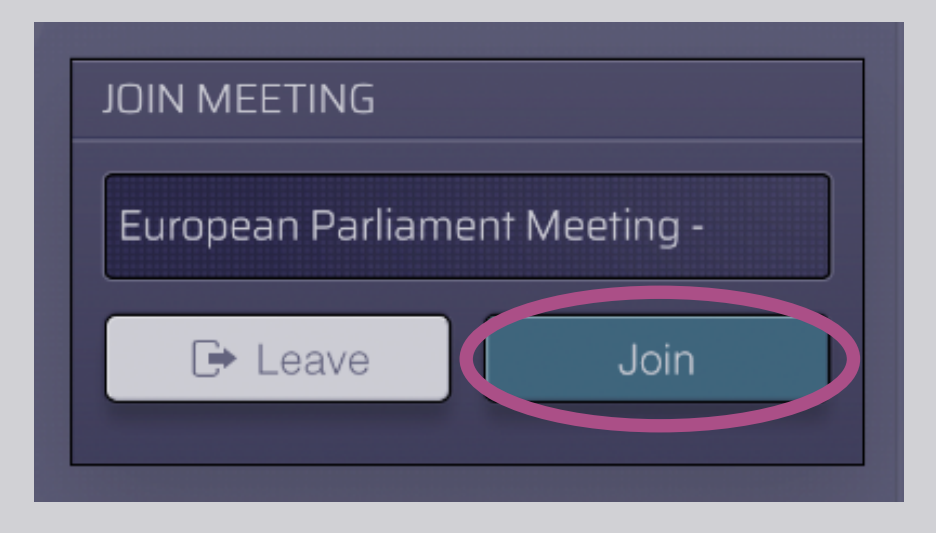

#### 6. Dħalt fil-laqgħa!

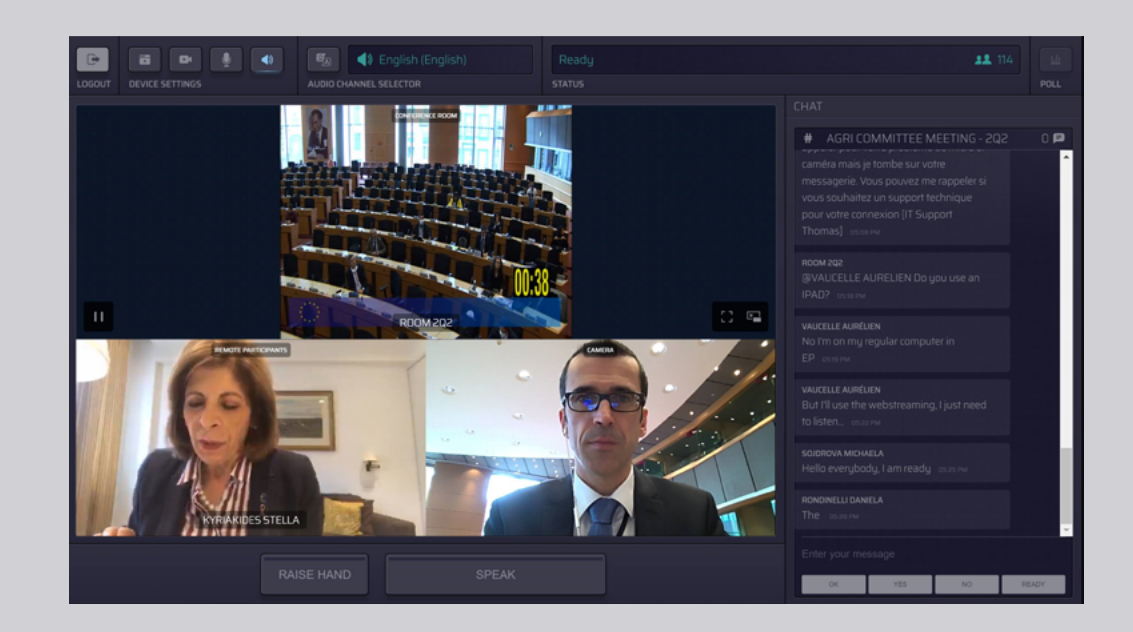

## DAN HU DAK LI TARA:

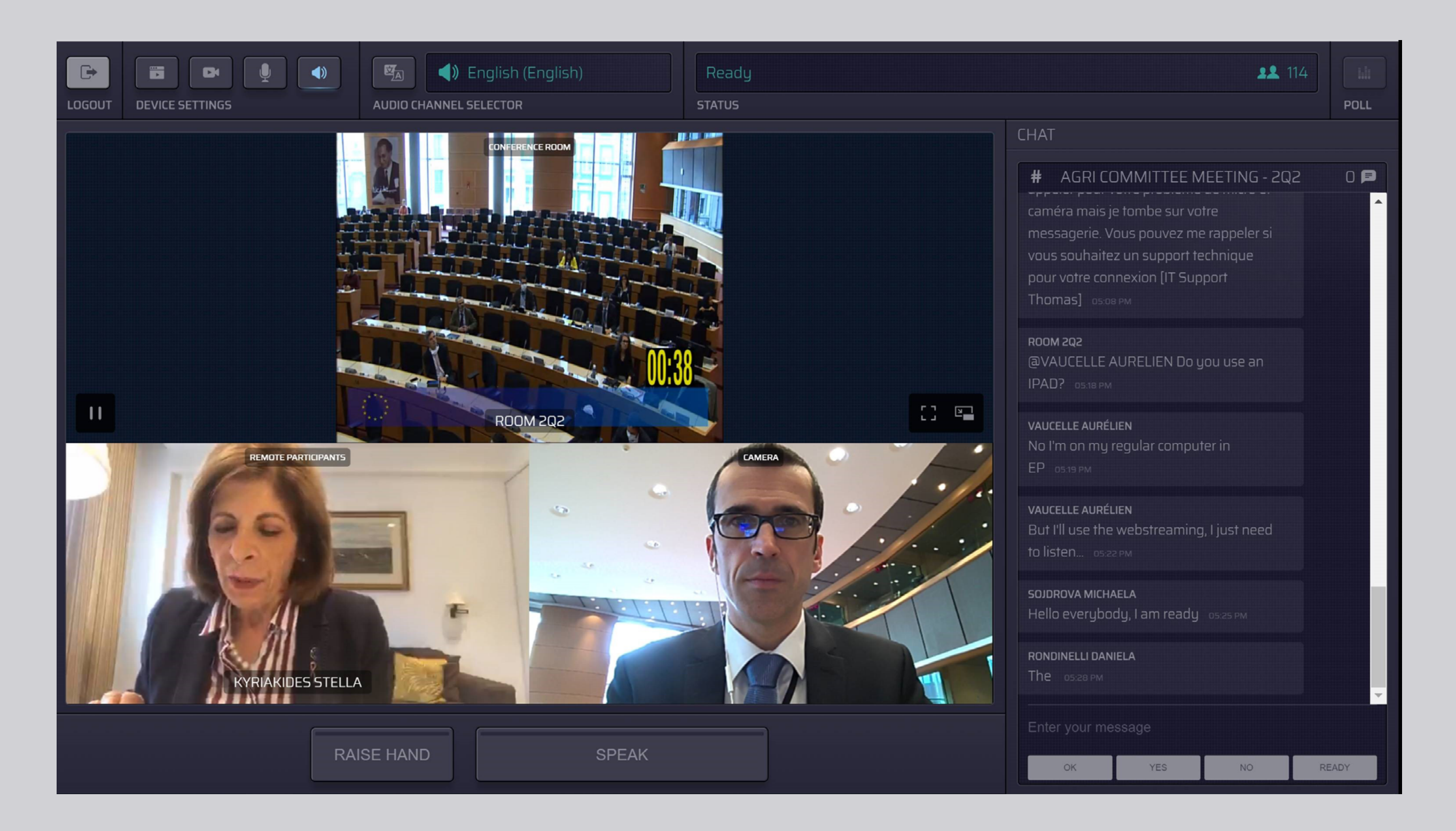

# AGĦŻEL IL-LINGWA TIEGĦEK:

1. Ikklikkja Audio Channel

Selector (Għażla tal-Kanal tal-Awdjo) biex tagħżel illingwa li fiha tixtieq issegwi l-laqgħa. L-interpretazzjoni hija pprovduta fil-lingwi li jidhru f'din l-għażla.

2. Agħżel il-kanal tallingwa tiegħek.

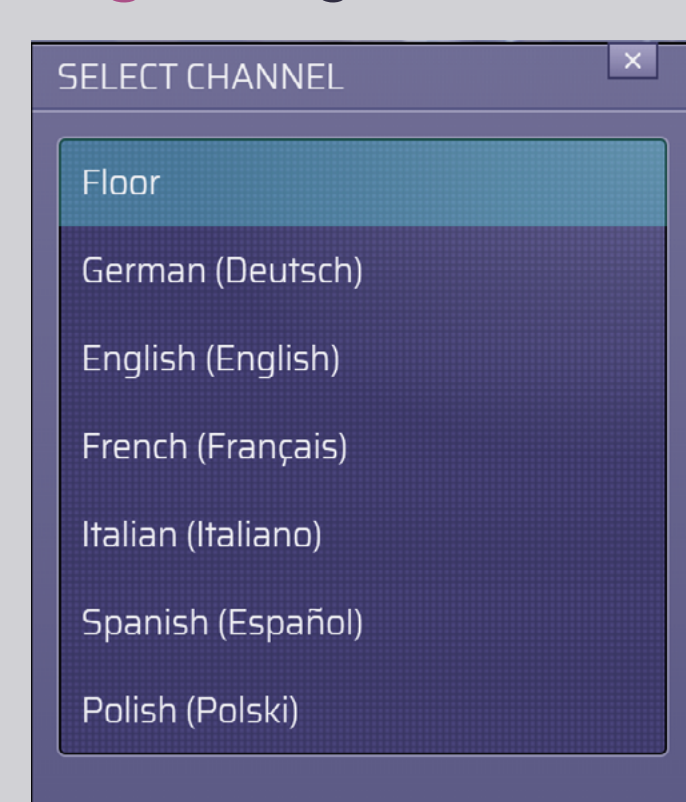

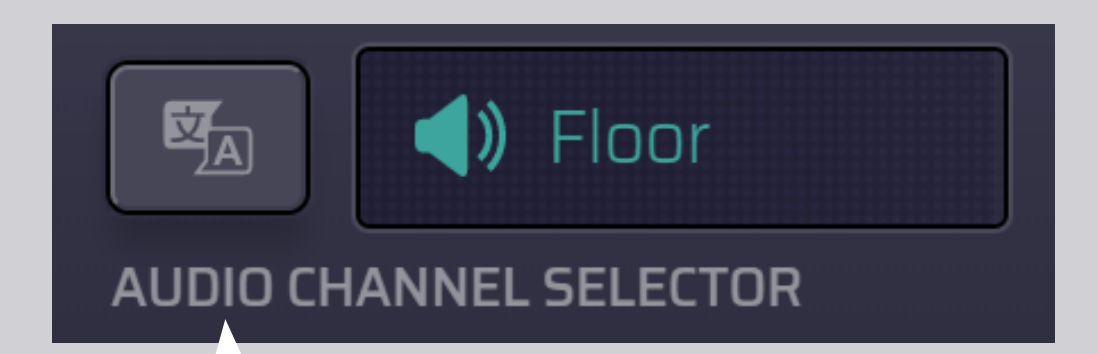

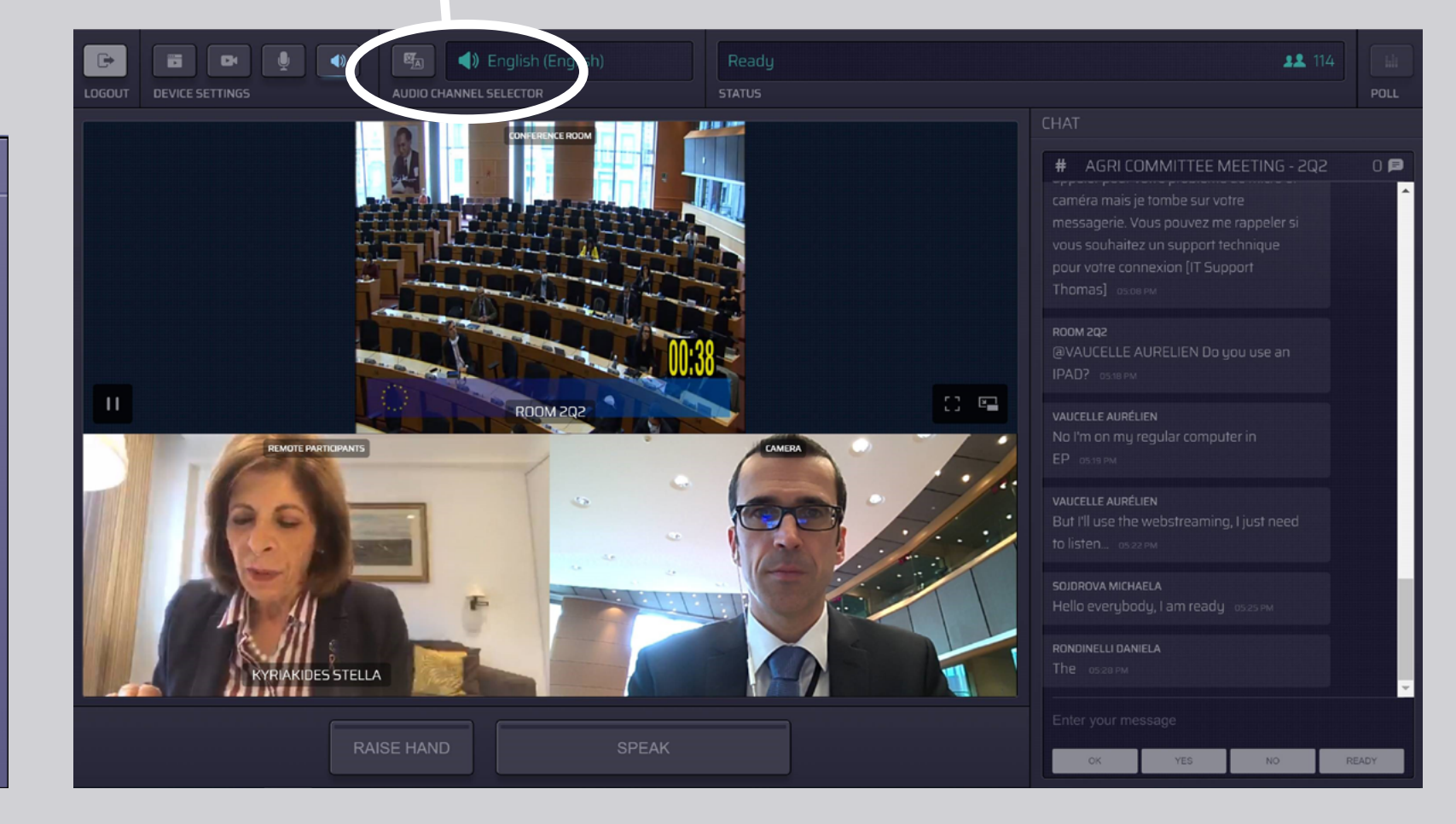

# **KIF TITKELLEM:**

 Innotifika lill-moderatur li tixtieq titkellem billi tikklikkja RAISE HAND (GĦOLLI JDEJK). Jekk id-dawl ikun isfar, dan ifisser li għandek idejk 'il fuq u l-informazzjoni tingħata lill-President.

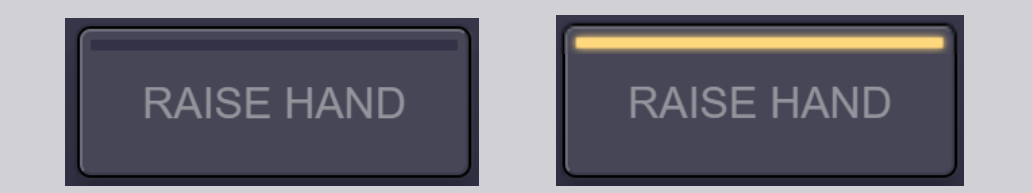

- 2. Stenna lill-moderatur/President jagħtik il-permess biex titkellem.
- **3.** Meta **l-moderatur jagħtik il-kelma**, tixgħel il-buttuna **SPEAK** (TKELLEM).

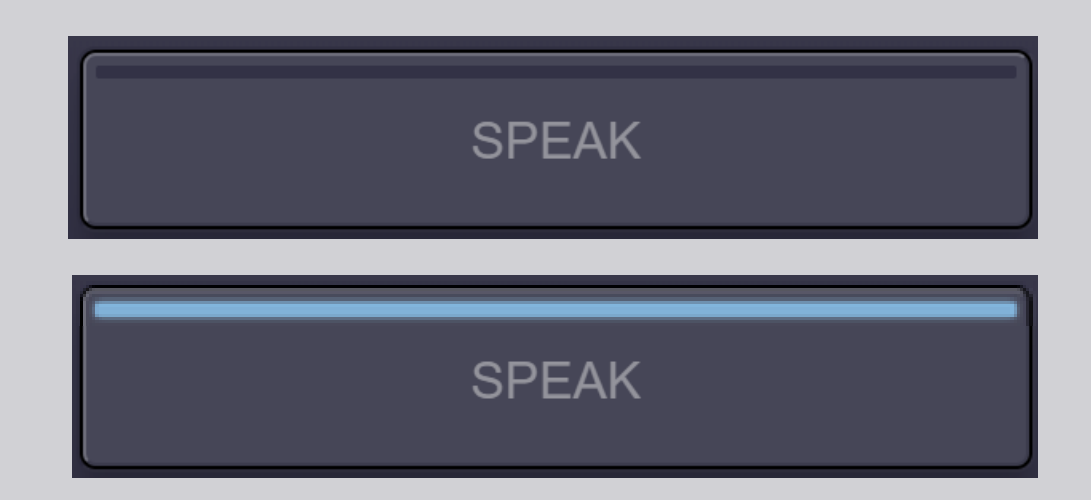

4. Agħfas il-buttuna SPEAK <u>darba</u> u stenna 3 sekondi biex tikkonnettja. Il-buttuna SPEAK issir ħamra: tidher fuq l-iskrin fil-kamra tal-laqgħa u fuq l-apparati tal-parteċipanti remoti.

SPEAK

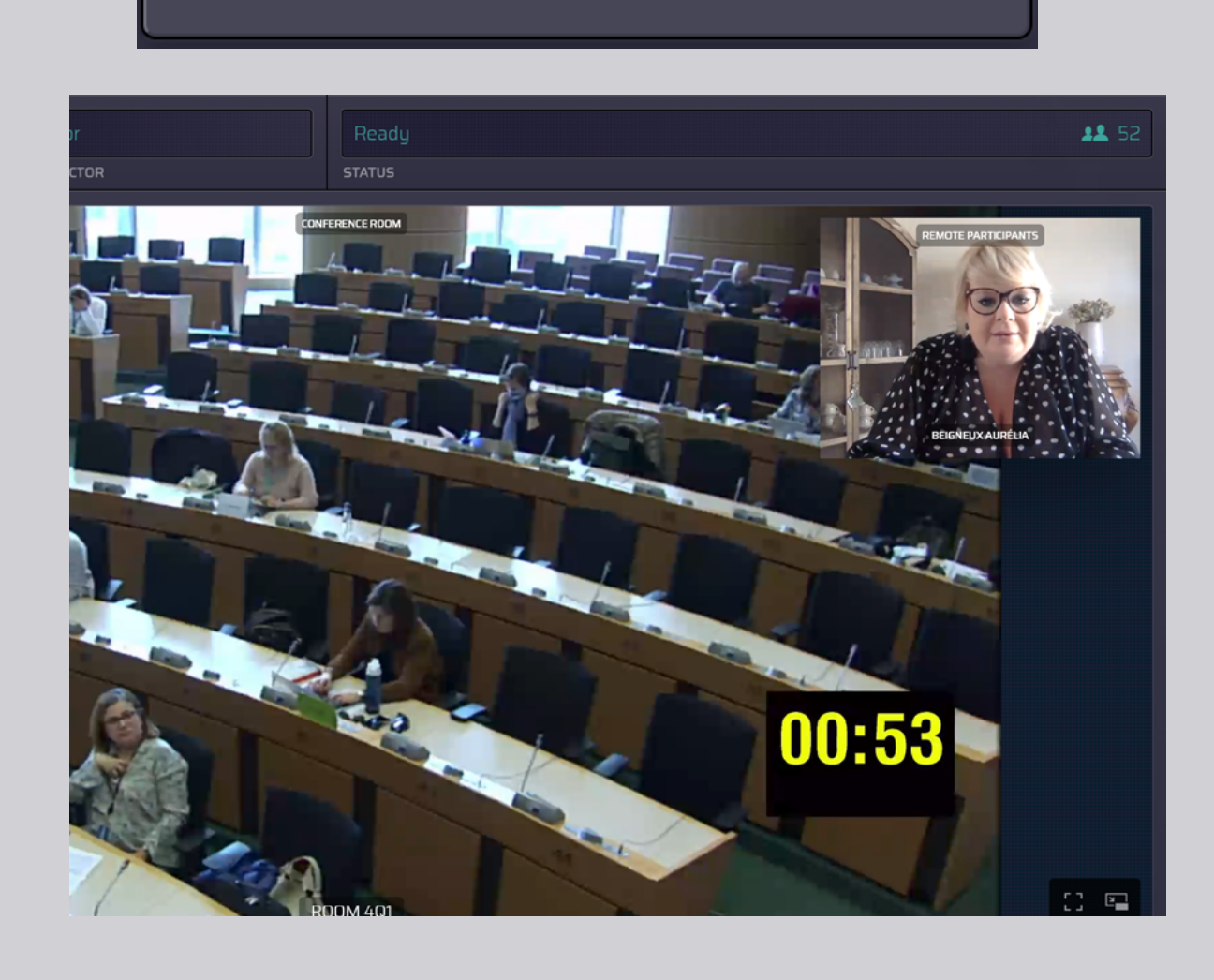

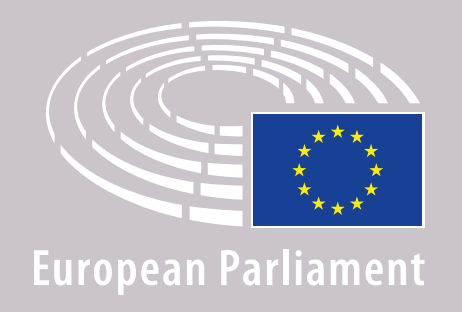

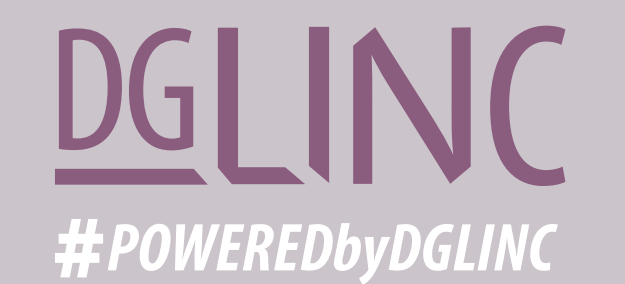

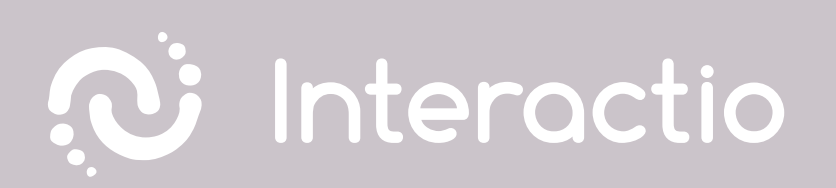

### JEKK JOGĦĠBOK AQRA L-GWIDA TAGĦNA FUQ: RAKKOMANDAZZJONIJIET GĦALL-KELLIEMA REMOTI

# IL-LAQGĦA T-TAJBA!